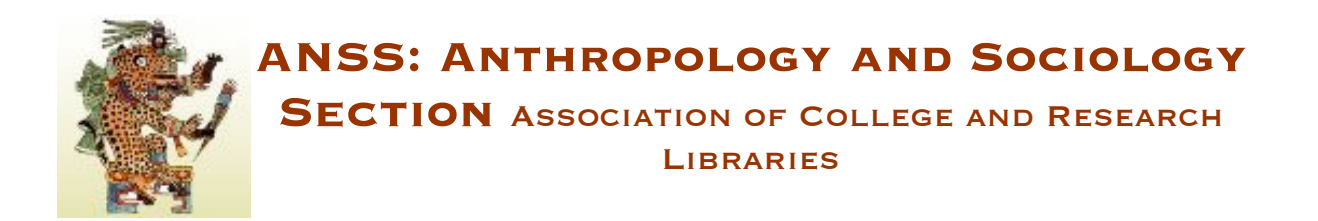

## **Posting Agendas in ALA Connect**

Follow these steps to post your committee's meeting minutes in the committee's ALA Connect group space:

- 1. Log in to ALA Connect and go to your committee (group) space
- 2. On the right, select [Add] next to Online Docs
- For the Title, enter: Year Meeting ANSS Committee Name Agenda Example: 2010 Midwinter Meeting ANSS Publications Committee Agenda
- 4. In the Categories section,
  - Year: select the appropriate year
  - Choose an ALA working group heading: ALA Agendas
  - Meeting Agendas: enter Meeting Agendas
- 5. In the Groups section, select *Public*
- 6. Now add your agenda by typing them into the Body section or adding it as an attached document. To attach a file, select *Add file attachments* and attach a new file. Click the Attach button
- 7. Click the Submit button

Questions? Contact the ANSS Web Editor or Publication Co-Chair